## Skimp 評価用ライセンスキーの取得方法

Skimp は5日間の評価版にて動作を確認していただくことができます。 評価版は以下の方法で評価用のライセンスキーを取得してください。

- 1. ここをクリックして申し込みページを表示します。
- 2. ブラウザで下図のページが表示されるので右下の「Accept」をクリックします。

| mind.sight.studios                                                                                                    | English                                                                                                    |
|----------------------------------------------------------------------------------------------------|----------------------------------------------------------------------------------------------------|
| End-User License Agreement                                                                                                    |                                                                                                    |
| MindSight Studios Inc. End User License A                                                                                                    | Agreement                                                                                                    |
| [Last revision: March 21, 2019]<br>By purchasing, downloading, installing, reinstalling or using a Sketcl<br>developed by MindSight Studios Inc. (MSSI) including any Updates a<br>" <b>Extension</b> " or the " <b>Software</b> "), you agree to the terms and condi<br>Agreement (" <b>EULA</b> "). By agreeing to this EULA, you represent that<br>into a legally binding agreement. If you are a business entity, you a<br>duly authorized to do business in the country or countries where yo<br>employees, officers, representatives, and other agents accessing the<br>authorized to access the Software and to legally bind you to this EU<br>means any of MSSI's products, software, services and web sites. | hUp Extension created or<br>as defined below (a<br>tions of this End User License<br>you are capable of entering<br>to represent that you are<br>u operate and that your<br>e Software are duly<br>LA. In this EULA, <b>"Services"</b><br>decline |

3. 下図のページが表示されるので金額が \$0.00 であることを確認して、右下の 「Checkout」をクリックします。

| min        | d.sight.studio                                                                                                    | English                                                                  | •                 |
|------------|----------------------------------------------------------------------------------------------------|--------------------------------------------------------------------------|-------------------|
| Your Order |                                                                                                    |                                                                          | Continue Shopping |
| skimp      | <ul> <li>Skimp Trial License</li> <li>Fully functional 5-day Trial License</li> <li>Trial period starts immediately after order your trial right away</li> <li>Requires SketchUp 2017 (Make / Pro) o</li> <li>Compatible with both Windows and Mace</li> <li>Make sure you enter a valid email address.</li> <li>download link will be emailed to you.</li> </ul> | ring so be sure to activate<br>r newer<br>Your trial license details and | US\$0.00          |
| Coupon     | Apply                                                                                                    | Tota                                                                     | I: US\$0.00       |
|            |                                                                                                    |                                                                          | Checkout          |

4. 下図のような表示になるので、各項目を入力します。
 ①名前 ②名字 ③メールアドレス ④再度メールアドレス
 入力後、右下⑤の「Next」をクリックします。

| Your Order        |                                                                                                    |                                                                                 | Edit        |
|-------------------|----------------------------------------------------------------------------------------------------|---------------------------------------------------------------------------------|-------------|
| skimp             | <ul> <li>Skimp Trial License</li> <li>Fully functional 5-day Trial License</li> <li>Trial period starts immediately after order your trial right away</li> <li>Requires SketchUp 2017 (Make / Pro) of Compatible with both Windows and Mac</li> <li>Make sure you enter a valid email address. download link will be emailed to you.</li> </ul> | ering so be sure to activate<br>ir newer<br>:<br>Your trial license details and | US\$0.00    |
|                   |                                                                                                    | Total:                                                                          | US\$0.00    |
| Enter your inform | mation below to begin your download.                                                                                                    |                                                                                 |             |
| First Name *      | 1                                                                                                    |                                                                                 |             |
| Last Name *       | •                                                                                                    |                                                                                 |             |
| Last Name         | 2                                                                                                    |                                                                                 |             |
| Email Address *   |                                                                                                    |                                                                                 |             |
| Email Address     | 3                                                                                                    |                                                                                 |             |
| Retype Email *    |                                                                                                    |                                                                                 |             |
| Retype Email      | 4                                                                                                    |                                                                                 | _           |
| 🗹 It's OK to send | d me occasional news and special offers                                                                                                    |                                                                                 | 5<br>✓ Next |

5. 次の画面で右下にある「Submit Order」をクリックすると、下図の表示になります。

| mind.sight.studios                                                                   | English | • |
|--------------------------------------------------------------------------------------|---------|---|
| Thank you for your order! You will receive an email soon with download instructions. |         |   |

 以下のタイトルの2通のメールが届きますのでメールをご確認ください。 タイトル1: Your order from MindSight Studios Inc. タイトル2: Skimp license information

- 7. メール本文の、「Skimp Trial License:」または「License Key: 」の部分にライセンスキーが 記載されていますのでコピーします。
- 8. 弊社ページからダウンロードしたSkimp のプログラムをSketchUpにインストールしてください。
- 9. 拡張機能>Skimp > License を選択します。

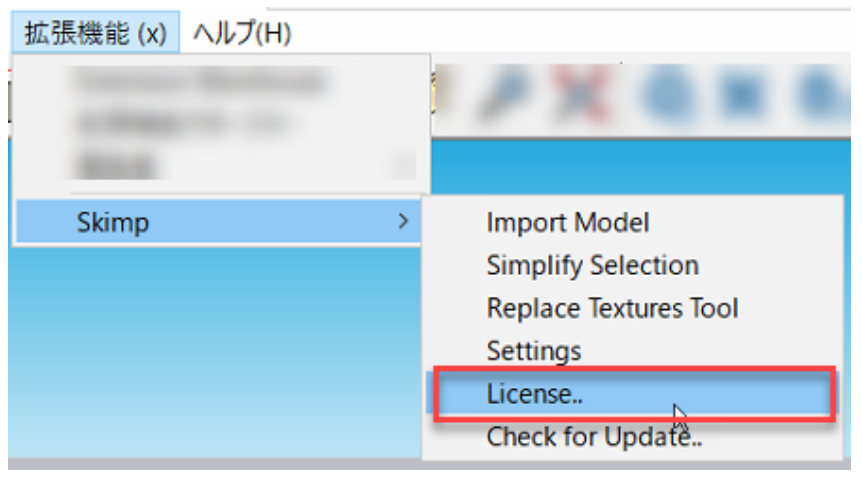

10. 下図のダイアログが表示されますので、「Add License」をクリックします。

| License Manager: Skimp | _    |          | $\times$ |
|------------------------|------|----------|----------|
| 😂 skim                 | р    |          |          |
| Product                |      | Skimp (  | )        |
| Status                 |      | Not Lice | nsed     |
| Licensed by            |      |          |          |
| Licensed to            | Unre | gistered | User     |
| Email                  |      |          |          |
| License type           |      |          |          |
| Licensed for           |      |          |          |
| Expires                |      |          |          |
| Add License            |      |          |          |
|                        |      |          |          |

11. 下図のダイアログが表示されます。メールアドレスとライセンスキーを入力して 「Activate License」をクリックします。

| Activate License: Skimp |                  | _ | × |
|-------------------------|------------------|---|---|
| Email:                  |                  |   |   |
| License Key:            |                  |   |   |
|                         | Activate License |   |   |
|                         | Need a license?  |   |   |

※ライセンスキーは7でコピーしたものを貼り付けしてください。

12. 下図が表示されるので「OK」をクリックします。

| SketchUp |                      | × |
|----------|----------------------|---|
|          | Trial License found. |   |
|          | ОК                   |   |

13.ダイアログの表示が下図のように変わります。右上の閉じるボタンでウィンドウを閉じてください。

| License Manager: Skimp | - 🗆 X                             |  |
|------------------------|-----------------------------------|--|
| <b>\$</b>              | skimp                             |  |
| Product                | Skimp ( )                         |  |
| Status                 | Trial License - Days Remaining: 5 |  |
| Licensed by            | MindSight Studios Inc.            |  |
| Licensed to            |                                   |  |
| Email                  |                                   |  |
| License type           | Trial                             |  |
| Licensed for           | Trial                             |  |
| Expires                |                                   |  |
| Remove License         |                                   |  |

14. 以上でSkimp が5日間試用できますのでお試しください。

※【Skimpを購入した場合】

拡張機能メニュー>Skimp > License.. から「Remove Trial License..」をクリックして、評価用ライセンスを削除してから製品版のライセンスを登録してください。